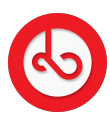

Knowledgebase > Marketplace > Sell on Bloop Marketplace > How can I edit my store?

## How can I edit my store? Anna Zozulenko - 2025-04-18 - Sell on Bloop Marketplace

Navigate to the section of your Seller profile where you manage your stores.

Locate the store you wish to edit.

Click on the three dots on the right side of the store that you want to modify. This action will open the Actions Menu.

Within the Actions Menu, look for the option to edit information for your store. Click on this option to proceed with editing your store details.

Once you've selected the option to edit store information, you will be able to make changes to various aspects of your store, such as: Store name Description Photo/logo Address Store status Categories Shipping options Accepted cryptocurrencies

After making the desired modifications to your store, be sure to save the changes.